<u>(/s)</u>

Home (/s/) User Community (/s/community)

<u>Login</u>

# How can we help?

renewals

Search

<u>USING FLEETIO</u> > <u>CC</u> (/S/TOPIC/0T05G0000010YDLW... > (/S

> <u>CONTACTS, USERS, AND VENDO</u>... <u>(/S/TOPIC/0T05G0000010YWO</u>...

## **Contact Renewal Reminders**

() Jun 2, 2022 · Knowledge

**Contact Renewal Reminders** in Fleetio help you keep track of contact-specific activities like license renewals, industry certifications, or other events applicable to individuals affiliated with your business.

**NOTE:** <u>Contact Renewal Types (/s/article/Contact-Renewal-Types)</u> are added in your <u>settings (/s/article/Settings-Overview)</u>

### **Add a Renewal Reminder**

- 1. Select **Contacts** from the left sidebar menu.
- 2. Select a contact from the list, then go to the **Renewal Reminders** tab.

3. Select either the **More Actions** menu, then **+ Add Renewal Reminder**, or select the **More Actions** menu for any reminder that hasn't been set and choose **Add Renewal Reminder**.

**Contact Us** 

| ← Contacts                   |                                   |                                            |                     |                          |         |        |
|------------------------------|-----------------------------------|--------------------------------------------|---------------------|--------------------------|---------|--------|
| Shaun                        |                                   |                                            |                     | $\rightarrow$            |         | 🖉 Edit |
| Group Email                  | Classifications<br>Employee, Oper | User Type<br>rator, Technician Administrat | tor                 | Merge                    | 2       |        |
| Overview Vehicle Assignments | Equipment Assignments             | Denowal Domindara                          | Work Ordere         | Add Vehicle Assignment   | ß       |        |
| Overview Venicle Assignments | Equipment Assignments             | Renewal Reminders                          | Work Orders issues  | Add Equipment Assignment | P       |        |
| Q Search = All F             | Filters                           |                                            |                     | Add Renewal Reminder     | Ģ       | , ←I   |
| Туре 🔺                       | Status                            | Due Date                                   | Notification Status | Notification Settings    | Ģ       | Ę      |
| Certification                | Not set                           |                                            |                     | Watched Vehicles         | ß       | R      |
|                              |                                   |                                            |                     | Deactivate User Access   | 8-      |        |
| Contract Renewal             | Not set                           |                                            |                     | View Record History      | 5       | C      |
| EZ Pass Expiration           | Not set                           |                                            |                     | Archive                  | 0       |        |
|                              |                                   | 1 1.00 0004                                |                     |                          |         |        |
|                              |                                   |                                            |                     |                          |         |        |
| Туре 🔺                       | Status                            | Due Date                                   | Notification Status | Comment                  |         |        |
| Certification                | Not set                           |                                            |                     | -                        |         | •      |
| Contract Renewal             | Not set                           |                                            |                     | Add Renewal Re           | eminder | +      |

4. Fill in the reminder details. In order to get notifications and emails about "Due Soon" or "Overdue" reminders, switch on **Notifications** and add the users who should be notified to the **Watchers** field.

5. Select Save.

**IMPORTANT:** The contact associated with the reminder is not automatically added as a watcher. Add them as a watcher if you'd like them to receive notifications.

**TIP:** Want to add multiple Contact Renewal Reminders at once? Check out the <u>Contact Renewal Reminders Import Guide (/s/article/Contact-Renewal-Reminders-Import-Guide)</u> article.

### **Resolve an "Overdue" or "Due Soon" Reminder**

Once the contact has completed the registration or renewal and you want to resolve or renew the reminder:

- 1. Select **Contacts** from the left sidebar menu.
- 2. Select a contact, then go to the **Renewal Reminders** tab.

**Contact Us** 

3. Select the More Actions menu for the existing reminder, then select Edit.

| Туре 🔺             | Status  | Due Date                     | Notification Status | Comment            |   |
|--------------------|---------|------------------------------|---------------------|--------------------|---|
| Certification      | Not set |                              |                     |                    |   |
| Contract Renewal   | Not set |                              |                     |                    |   |
| EZ Pass Expiration | Not set |                              |                     |                    |   |
| License Renewal    | Overdue | Jul 22, 2021<br>6 months ago | Active              |                    |   |
| Registration       | Overdue | Jul 23, 2021                 | Active              | Send Notifications | Ģ |
|                    |         | o months ago                 |                     | Edit               | Ø |
|                    |         |                              |                     | Delete             | Ŵ |

4. Update the **Due Date** and select **Save**.

## **Delete a Reminder**

- 1. Select Contacts from the left sidebar menu.
- 2. Select a contact, then go to the Renewal Reminders tab.
- 3. Select the More Actions menu for the existing reminder, then select Delete.

### **Export Contact Renewal Reminder List**

Using Fleetio, you can choose to export the Contact Renewal Reminder List to a CSV directly from the list page. Reference <u>this article</u> (<u>https://help.fleetio.com/help/s/article/Working-With-Your-Data-on-a-List-Page#export-list</u>) for more instructions on exporting the list.

### **Contact Renewal Reminder Reports**

A Contact Renewal Reminders report is available in the **Reports** section. The report lists all of the Contact Renewal Reminders that are in Fleetio. Customize the columns to include fields you want to see by selecting the **Columns** drop-down menu. If you have a lot of reminders, use filters to find related records. You can also export, print, and share reports.

| Reports / Contact Renewal Reminders Report |                    |            | ■ Save <share< td=""> Export CSV → ● Print</share<> |                      |
|--------------------------------------------|--------------------|------------|-----------------------------------------------------|----------------------|
| r≢Filters 0 filter                         | rs applied         |            |                                                     | Columns 👻 1-5 of 5 < |
| Status                                     | Renewal Type       | Due Date 🔺 | Contact                                             | Group                |
| Overdue                                    | EZ Pass Expiration | 08/05/2015 | Aaron                                               | 001                  |
| Overdue                                    | Registration       | 08/17/2015 | Adam                                                | 001                  |

**NOTE:** An **Inactive** label next to the contact name means email notifications won't be sent to that contact for the Renewal Reminder. Subscribe a contact to notifications by <u>toggling on email notifications</u> in the Renewal Reminder.

<u>Contacts, Users, and Vendors</u> (/s/topic/0T05G0000010yW0W...

#### **Related Articles**

Vehicle Renewal Reminders (/s/article/Vehicle-Renewal-Reminders)

Contact Renewal Types (/s/article/Contact-Renewal-Types)

Contact Renewal Reminders Import Guide (/s/article/Contact-Renewal-Reminders-Import-Guide)

Service and Renewal Reminder Notifications (/s/article/Service-And-Renewal-Reminder-Notifications)

Vehicle Renewal Reminders Import Guide (/s/article/Vehicle-Renewal-Reminders-Import-Guide)

Vehicle Renewal Reminders in Fleetio Go (/s/article/Vehicle-Renewal-Reminders-In-Fleetio-Go)

Service Reminders Overview (/s/article/Service-Reminders-Overview)

Contacts Overview (/s/article/Contacts-Overview)

**Contact Us** 

Vehicle Renewal Types (/s/article/Vehicle-Renewal-Types)

Contacts vs. Users Explained (/s/article/Contacts-VS-Users-Explained)

#### **Still need help?**

Reach out to the Fleetio community or contact us for further assistance.

Ask the Community

**Contact Support** 

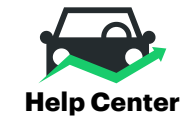

Home (/help/s)

User Community (/help/s/community)

My Cases (/help/s/case/Case/Default)

Sitemap (/help/s/topiccatalog)

#### **Fleetio.com**

Blog (https://www.fleetio.com/blog)

White Papers (https://www.fleetio.com/resources/white-papers)

Onboarding Services (https://www.fleetio.com/onboarding-services)

Fleetio Updates (https://updates.fleetio.com/)

#### **Contact Us**

Call us: 1(800)975-5304 (tel:18009755304)

#### Monday-Friday 8am-8pm (Eastern Time)

System Status (https://status.fleetio.com/)